|         | FICHE 02 Créer un compte utilisateur                                                                                                    |
|---------|----------------------------------------------------------------------------------------------------|
|         |                                                                                                    |
|         | 1 - Cliquez sur le Menu Outils puis sur Paramètres des Comptes<br>3 - Cliquez sur Ajouter un compte                                                                                                    |
|         | Image: Image: Image |
|         | Entre le nom que vous souhaltez voir dans le champ • De := pour les messages que vous envoyes (par exemple • Jules Céar+).   Voir enom:   Entrez voire adress: este adresse sen adlisée par equi qui voudrent vous envoyer un courrir (par exemple, -, utilisatordeemple/h*).   Adresse de courrier:   explicited   explicited                                                                                                    |
| erbird  | rier) et SMTP (qui permet d'envoyer du courrier). Pour notre salle nous<br>utiliserons <b>S1PEDA</b> dans les deux cas<br>7 – Tapez votre nom d'utilisateur () ainsi que le nom de votre<br>compte (par défaut votre Mél).                                                                                                    |
| a Thund | Entrez le nom d'utilisateur entrant donné par votre fournisseur de courrier<br>(par exemple, « prnarin »).<br>Nom d'utilisateur entrant :<br>Votre nom d'utilisateur rotant actuel (SMTP), « graunin », sera utilisé. Il est<br>possible de modifier les paramètres du serveur sortant en choisissant le menu<br>Outilis-Paramètres des comptes.                                                                                                    |
| Mozill  | 8 - Cliquez sur Terminer.   @ G.Maurin - 2007 - Libre de Distribution et Modification   Page 02                                                                                                    |